# DYU-802.1X 連線使用說明

<u>Windows11</u> | Windows10 | Windows7 | iOS | macOS Android 10 系統及之前版本 | Android 11 系統及之後版本

## ➢ Windows 11 系統

| 1.開啟 Wi-Fi 連線 · 選擇網路名稱(SSID):DYU-<br>802.1X 的網路並連線 | 2. 輸入以下資訊:<br>使用者名稱:「 <b>電子郵件帳號」→</b> 密碼:「 <b>電子郵</b><br><mark>件密碼</mark> 」→點選「 <b>確定</b> 」 |
|----------------------------------------------------|---------------------------------------------------------------------------------------------|
| ← Wi-Fi                                            | ← Wi-Fi                                                                                     |
| 🖓 DYU-802.1X                                       | 🙃 Cash                                                                                      |
| RMC2                                               | <b>A</b> DYU-802.1X<br>安全                                                                   |
| Traveller                                          | 輸入心的使用有名稱與密聯<br>使用者名稱 電子郵件帳號                                                                |
| <b>A</b> C306-guest-1                              | 密碼 電子郵件密碼                                                                                   |
| DIRECT-56-HP M15 LaserJet                          | · · · · · · · · · · · · · · · · · · ·                                                       |
| 更多 Wi-Fi 設定                                        | 更多 Wi-Fi 設定                                                                                 |
| 3.點選「 <b>連線</b> 」                                  | 4.完成連線                                                                                      |
| ← Wi-Fi                                            | ← Wi-Fi                                                                                     |
| DYU-802.1X<br>正在連線                                 | <b>PYU-802.1X</b> ①<br>已連線,安全                                                               |
| 繼續連線?                                              | 中斷連線                                                                                        |
| 具有相同名稱的不同網路。<br>顯示憑證詳細資料                           | DYU-TANetRoaming                                                                            |
| 連線 取消                                              | DYU-nonauth                                                                                 |
| DYU-TANetRoaming                                   | dyusn2602                                                                                   |
|                                                    | CloudMlet     更多 Wi-fi 設定                                                                   |

# ≻ Windows 10 系統

### 可透過手動設定或是下載快速設定檔(下載點)進行設定

◆ 快速設定檔說明:

| 1.將檔案解壓縮·後執行快速設定檔<br>「DYU-802.1Xcfg.bat」                                                                   | 2. 快速設定檔會新增 DYU-802.1X 設定檔                                                                                                    |  |
|----------------------------------------------------------------------------------------------------|----------------------------------------------------------------------------------------------------|--|
| <ul> <li>&gt; DYU-802.1X</li> <li>▲編         □ DYU-802.1X.xml         ⑤ DYU-802.1X.cfg.bat     </li> </ul> | ■ CWWndowskystema2cmd.exe<br>Windows 7 · 10 住地道設定檔<br><br>任何介面上部技不到設定檔 "DYU-802.1X"。<br>所道 DU-802.1X 複模設定檔<br>介面 判Fl 上端描影定稿 DVD.802.1X 設定完成<br>/天菜大學無線網路 DU-802.1X 設定完成<br>/天菜大學無線網路 DV-802.1X 設定完成<br>/Fase Wait for the ULAN room at the Taskbar asking for login credential.<br>也上意意地残留 · 輸入相關限效差碼。<br>Also, there is a second popup asking for confirmation to accept<br>指受大某大學無線網路的相關思想<br>ite "Joby.edu, tw" digital certificate.<br>請我任意鍵繼續 |  |
| 3.新増 DYU-802.1X 設定檔後・點選「DYU-<br>B02.1X」進行連線                                                                | <ul> <li>4. 輸入以下資訊:</li> <li>使用者名稱:「電子郵件帳號→密碼:「電子郵件</li> <li>密碼」→點選「確定」</li> <li>家碼」→點選「確定」</li> <li>() () () () () () () () () () () () () (</li></ul>                                                                                                    |  |
|                                                                                                    |                                                                                                    |  |
| ● DYU-802.1X<br>已連線,安全<br><u>内容</u>                                                                        |                                                                                                    |  |
|                                                                                                    | 中斷連線                                                                                                    |  |

### ◆ 手動設定說明:

| <ol> <li>1.於桌面右下角網路圖示按右鍵→開啟網路和網際網路設定</li> </ol>                                                                                                    | 2.點選「 <b>網路和共用中心</b> 」                                                                                                    |
|----------------------------------------------------------------------------------------------------|----------------------------------------------------------------------------------------------------|
| 疑難排解問題<br>開啟網路和網際網路設定                                                                                                    | ##<br>■ 正常<br>■ 正常<br>■ 二<br>■ 二<br>■ 二<br>■ 二<br>■ 二<br>■ 二<br>■ 二<br>■ 二 |
| 3.點選「設定新的連線或網路」                                                                                                    | 4. 點選「手動連線到無線網路」→點選「下一步」     - □ ×                                                                                                    |
| <ul> <li>所有控制台項目 &gt; 網路和共用中心</li> <li>檢視您基本的網路資訊並設定連線</li> <li>檢視作用中的網路</li> <li>在ash<br/>公用網路</li> <li>建線: 網際網路<br/>連線: ✔ Wi-Fi (Cash)</li> <li>變更網路般定</li> <li>變更網路般定</li> <li>變更網路般定</li> <li>變更網路般定</li> <li>一種 Wi-Fi (Cash)</li> <li>&gt;&gt;&gt;&gt;&gt;&gt;&gt;&gt;&gt;&gt;&gt;&gt;&gt;&gt;&gt;&gt;&gt;&gt;&gt;&gt;&gt;&gt;&gt;&gt;&gt;&gt;&gt;&gt;&gt;&gt;&gt;&gt;</li></ul> | <ul> <li>✓ 愛 設定連線或構築</li> <li>選擇連線選項</li> <li>避 運動防御構築器</li> <li>設定原始或現役総計規模構築</li> <li>設定原始加速度線以運動利用構築</li> <li>設定開始加速</li> <li>設定開始加速</li> <li>設定開始加速</li> <li>(1)</li> <li>(1)</li></ul>                                                                                                    |
| <ul> <li>5.輸入及選擇以下資訊:→網路名稱:DYU-</li> <li>802.1X」→安全性類型:「WPA2-Eterprise」→</li> <li>點選「下一步」</li> </ul>                                                                                                    | 6.點選「 <b>變更連線設定</b> 」                                                                                                    |
|                                                                                                    | - □ ×                                                                                                    |
| 下一步(N) 取消                                                                                                    | 業物                                                                                                    |

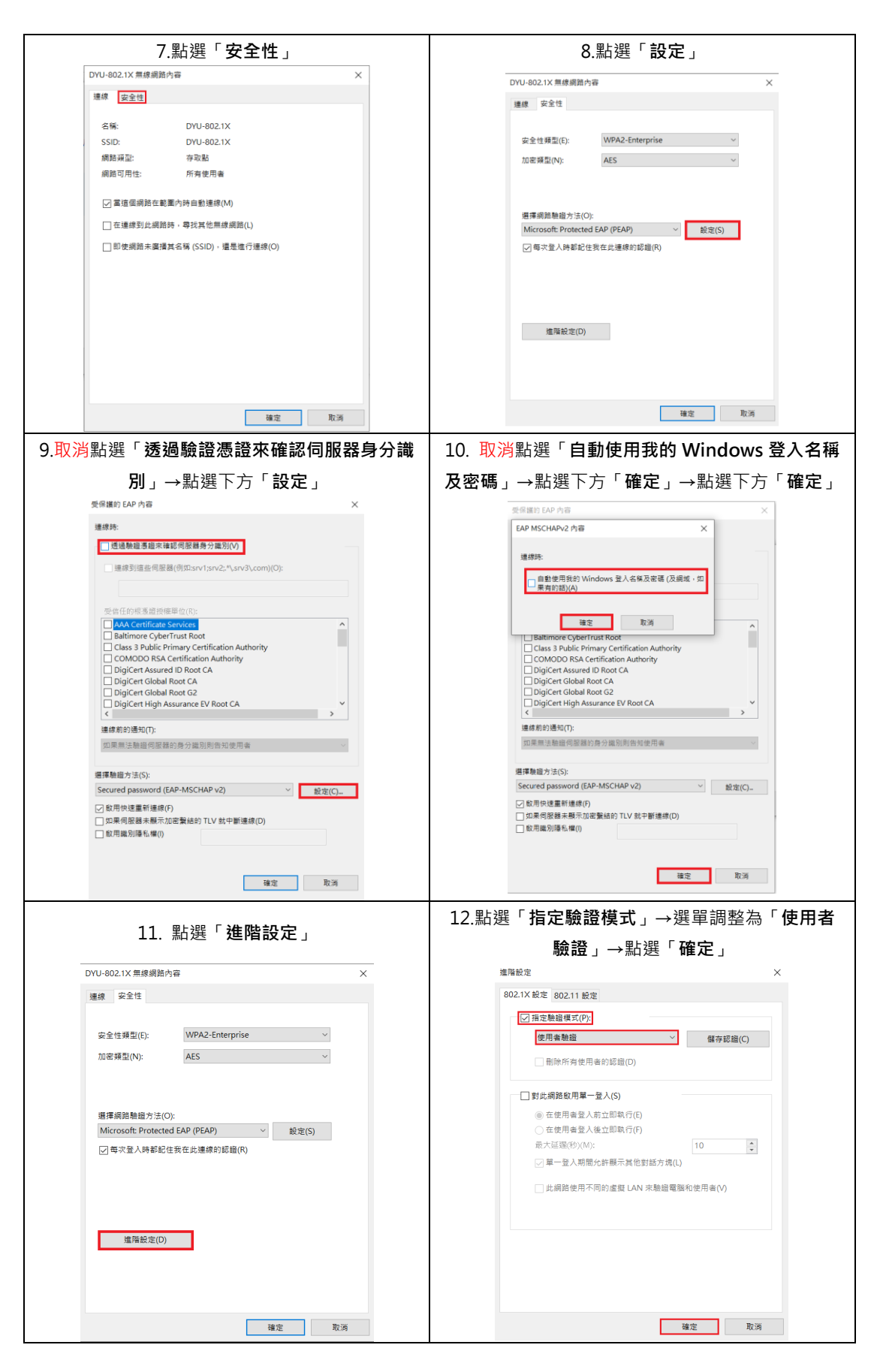

| 13.點選「 <b>確定</b> 」                                               | 14. 完成 DYU-802.1X 設定後 · 點選「 <b>DYU-</b> |
|------------------------------------------------------------------|-----------------------------------------|
|                                                                  | <b>802.1X</b> 」進行連線                     |
| DYU-802.1X 無線網路內容 ×                                              | <b>A</b> DYU-802.1X                     |
| 連線 安全性                                                           | B Corb                                  |
| 安全性頻型(E): WPA2-Enterprise ~                                      |                                         |
| 加密頻型(N): AES ~                                                   | CloudMist                               |
|                                                                  | ₿<br>₩ p880                             |
| 選擇網路驗證方法(O):                                                     | B EMC2                                  |
| Microsoft: Protected EAP (PEAP) · 設定(S)<br>回 每次登入時都紀住我在此連線的認識(R) | G DMUTAN-IDermine                       |
|                                                                  | C DYU-IAiNetkoaming                     |
|                                                                  | H831-1_2G                               |
| 准确粉定(D)                                                          | A Traveller                             |
|                                                                  |                                         |
|                                                                  | 網路和網際網路設定<br>變更設定。例如使速線計量付置。            |
| 確定 取消                                                            |                                         |
| 15. 輸入以下資訊:                                                      |                                         |
| │<br>│ 使用者名稱:「 <b>電子郵件帳號</b> 」→密碼:「 <b>電子郵</b>                   | 16. 完成連線                                |
| <mark>件密碼</mark> 」→點選「 <b>確定</b> 」                               |                                         |
| ● DYU-802.1X<br>正在連線<br>正在檢查網路需求<br>取消                           |                                         |
| Vindows 安全性 ×                                                    |                                         |
| 登入                                                               | · C連線,安全                                |
| 使用者名稱 電子郵件帳號                                                     | 南京                                      |
| 密碼 電子郵件密碼                                                        |                                         |
| 確定取消                                                             | 中斷連線                                    |
| C DYU-nonauth                                                    |                                         |
| 網路和網際網路設定<br>學問設定,例如伊德總計屉付書。                                     |                                         |
|                                                                  |                                         |

### ➢ Windows 7 系統

### 可透過手動設定或是下載快速設定檔(下載點)進行設定

◆ 快速設定檔說明:

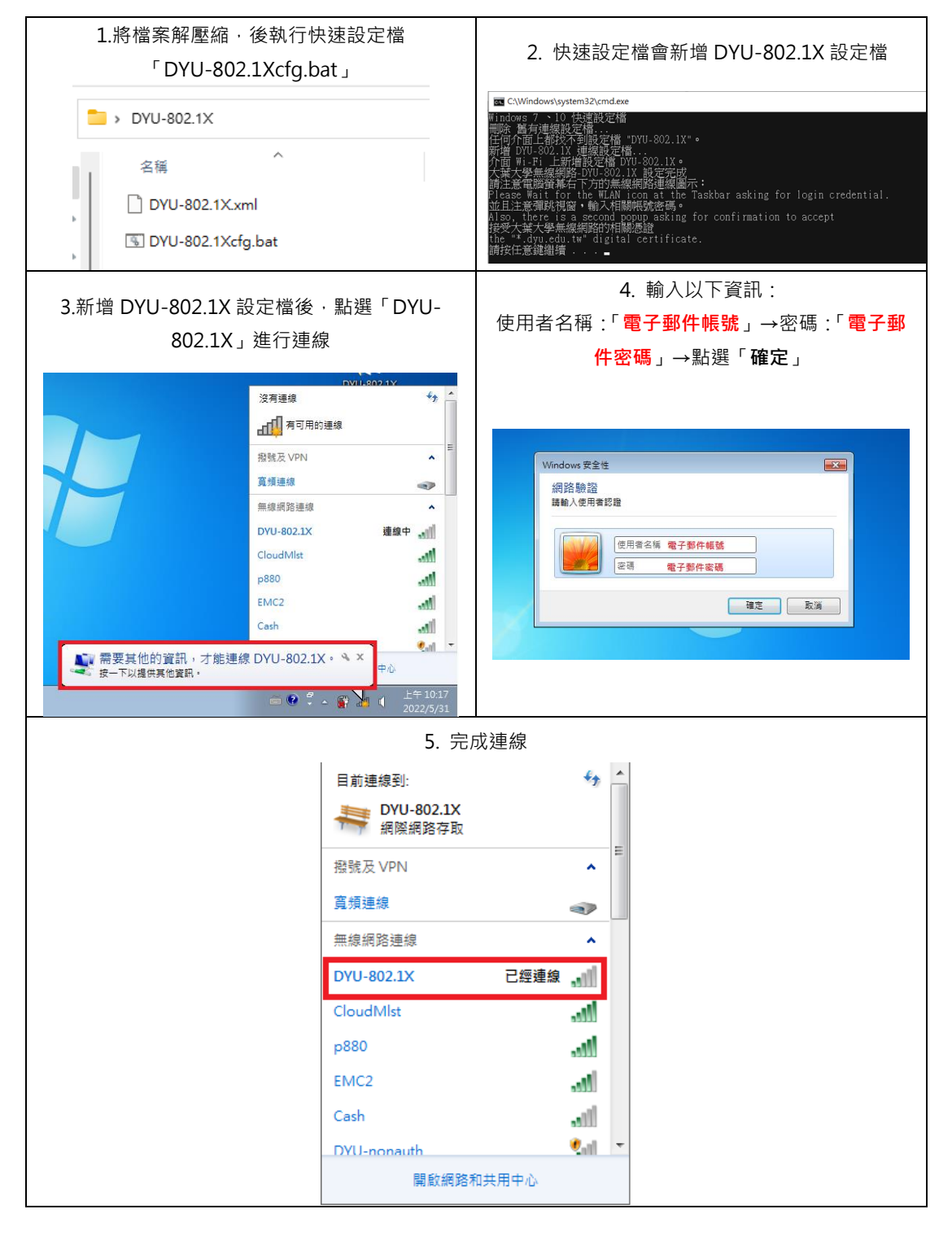

#### ▶ 手動設定說明:

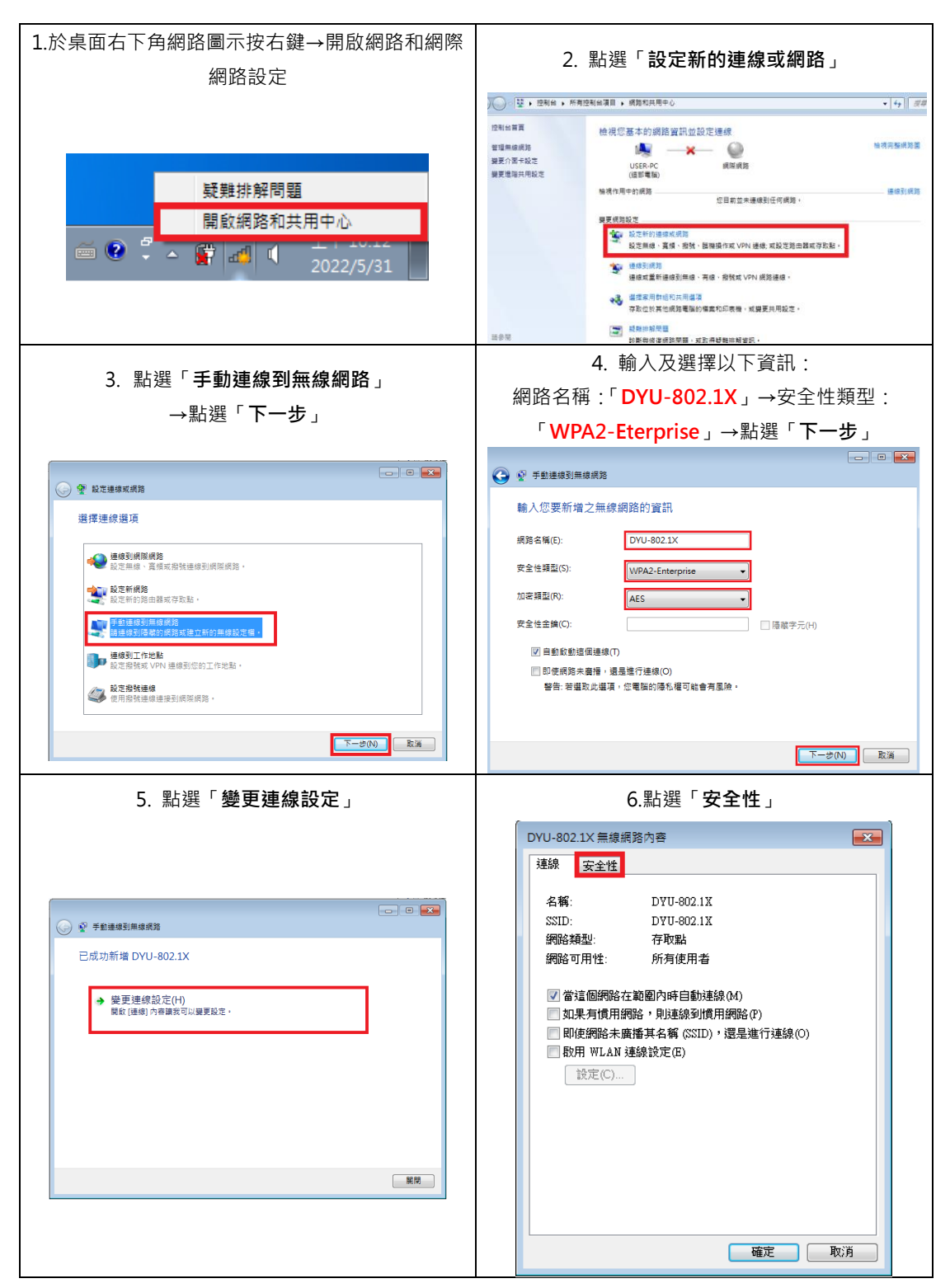

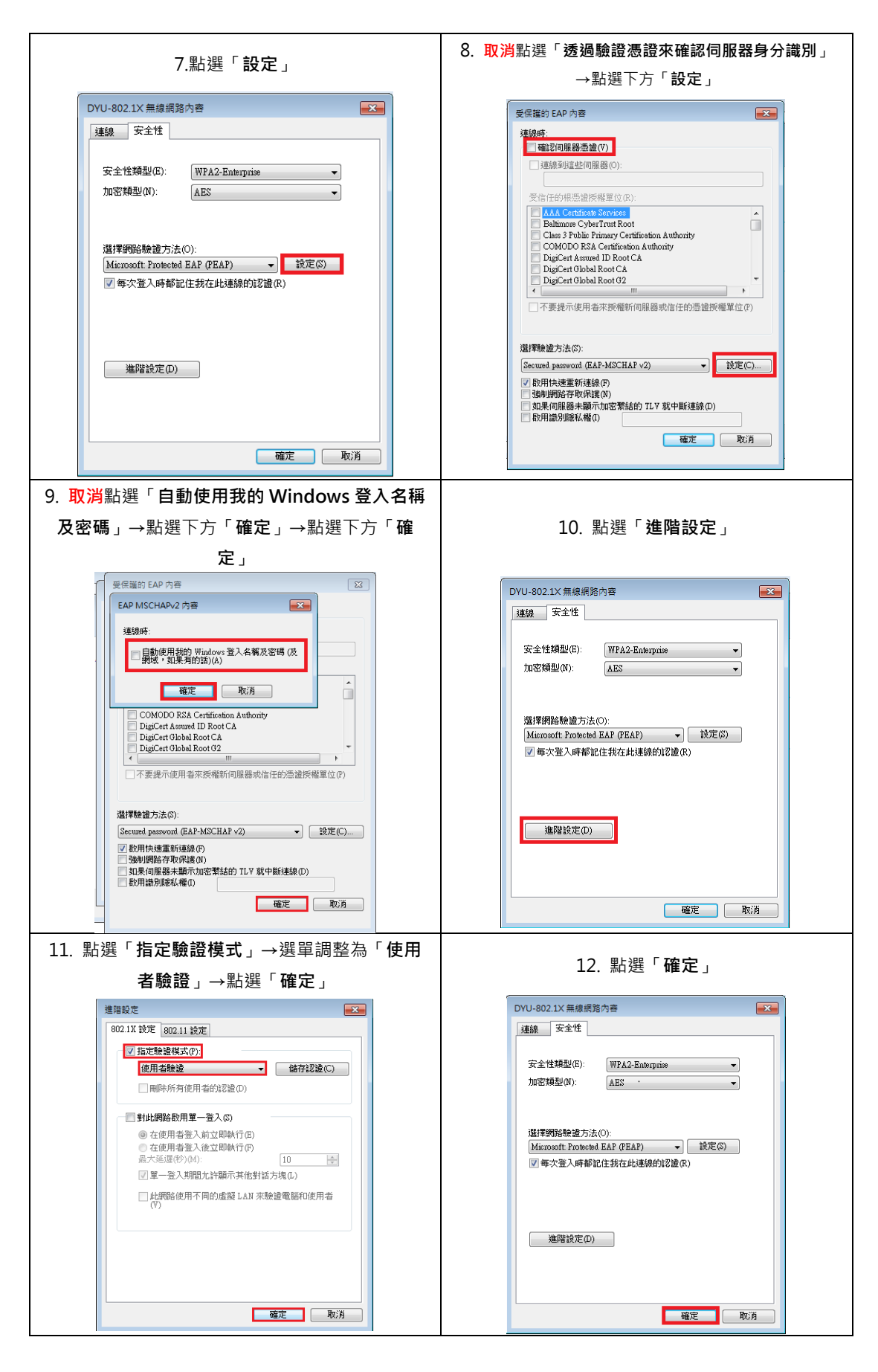

| 13.點選「 <b>確定</b> 」                                           | 14. 完成 DYU-802.1X 設定後 · 點選「DYU-               |
|--------------------------------------------------------------|-----------------------------------------------|
|                                                              | 802.1X」進行連線                                   |
| DYU-802.1X 無線網路內容 ×                                          |                                               |
| 連線 安全性                                                       | DVI1-8021Y                                    |
|                                                              | 沒有連線 ↔ ▲                                      |
| 安全性頻整(E): WPA2-Enterprise V                                  | 有可用的連線                                        |
| JUEIS9E≟(N): ACS                                             | 盤號及 VPN 🔺                                     |
|                                                              | 寬頻連線 🕢                                        |
| 選擇網路驗證方法(O):                                                 | 無線網路連線                                        |
| Microsoft: Protected EAP (PEAP) ジ 設定(S)                      | DYU-802.1X 連線中 ٫ 📶                            |
| E. La Lord And March 70 for the mediation of a control (LA). | CloudMlst                                     |
|                                                              | p880                                          |
|                                                              | EMC2                                          |
| 進階設定(D)                                                      | Cash                                          |
|                                                              | ▲ 需要其他的資訊,才能連線 DYU-802.1X。 ▲ ×<br>按一下以提供其他資訊。 |
|                                                              | ○ ○ ○ ○ 上午10:17                               |
| 福安 助漢                                                        | 2022/5/31                                     |
| 15 检入以工农田。                                                   |                                               |
| LS. 翈八以下貝甙 .                                                 |                                               |
| 使用者名稱 :「 <b>電子郵件帳號</b> 」→密碼 :「 <b>電子郵</b>                    | 16. 完成連線                                      |
| <mark>件密碼</mark> 」→點選「 <b>確定</b> 」                           |                                               |
|                                                              | 目前連線到:                                        |
|                                                              | ₩ DYU-802.1X<br>網際網路存取                        |
|                                                              | 撥號及 VPN ▲                                     |
| Windows 安全性                                                  | 百損連線                                          |
| 約10月20次直 請輸入使用者認證                                            | 無線網路連線                                        |
| 使用者名稱 豪子郵件帳號                                                 | DYU-802.1X 已經連線                               |
| · 空语 電子影件家碼                                                  | CloudMlst                                     |
| 確定 取消                                                        | p880                                          |
|                                                              | EMC2                                          |
|                                                              | Cash .1                                       |
|                                                              | DYU-nonauth                                   |
|                                                              | 開歐網路和共用中心                                     |

# ➢ Android 10 系統及之前版本

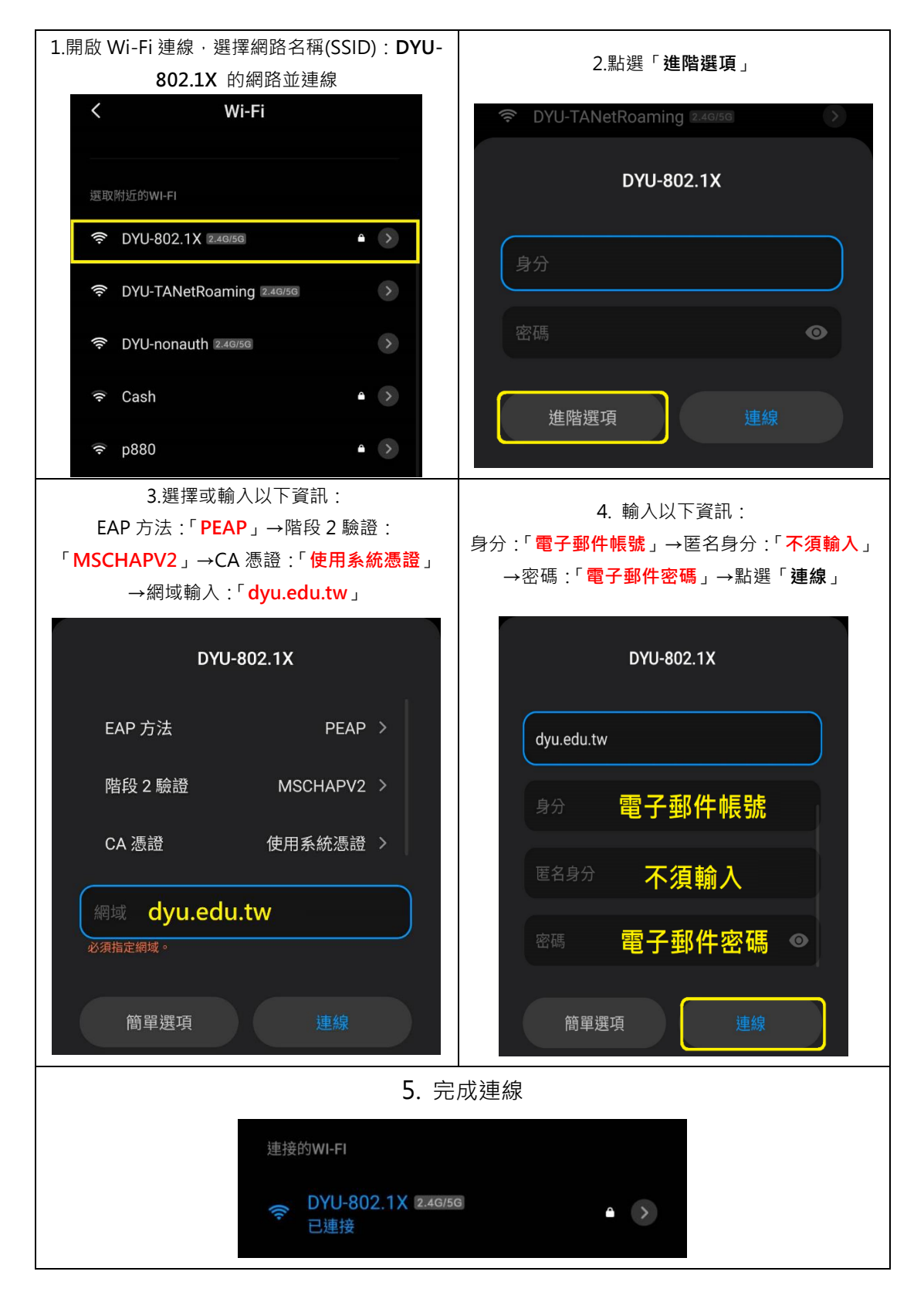

# ➢ Android 11 系統及之後版本

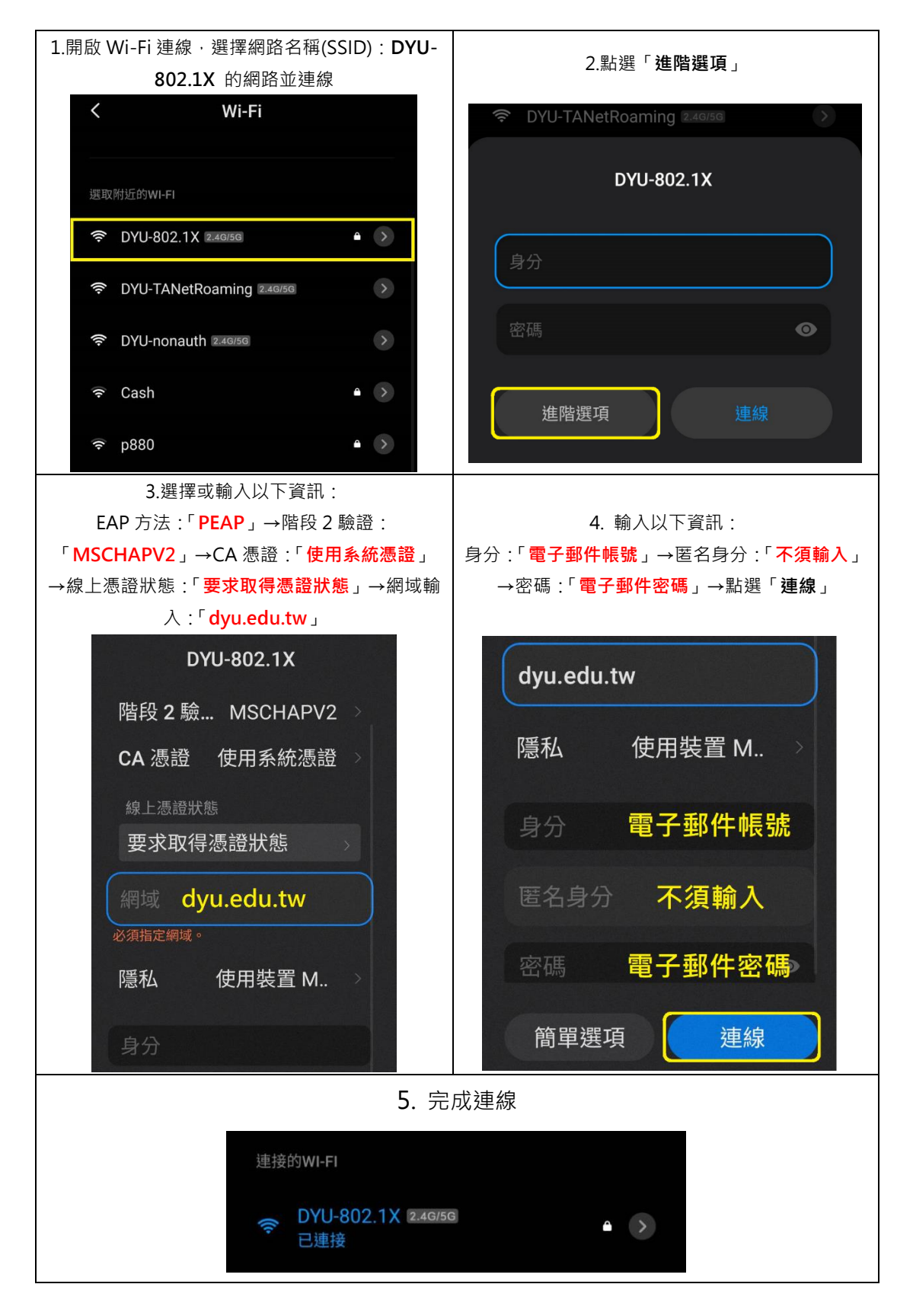

## ➢ iOS 系統

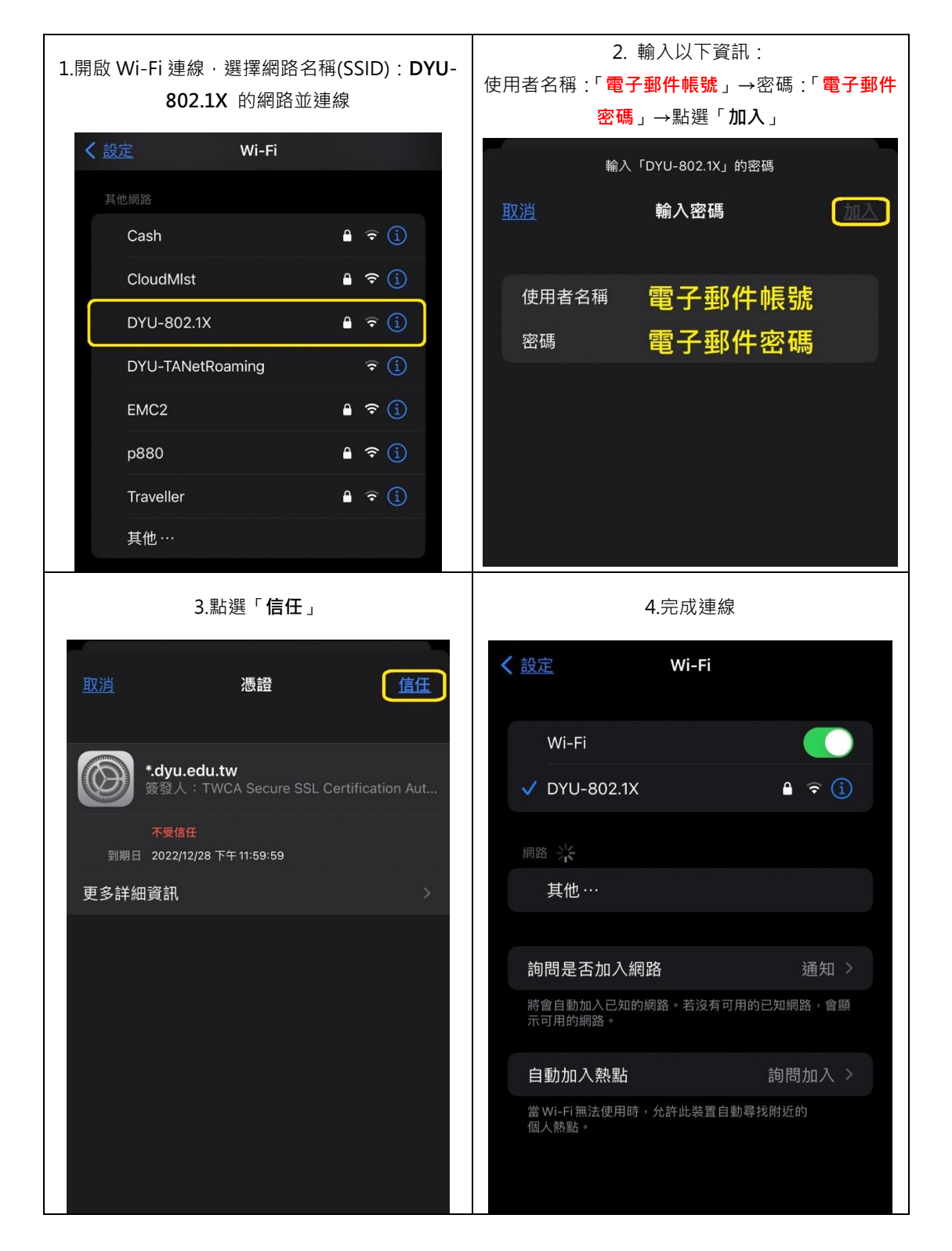

### ➤ macOS 系統

### 可透過手動設定或是下載設定描述檔(下載點)進行設定

◆ 設定描述檔說明:

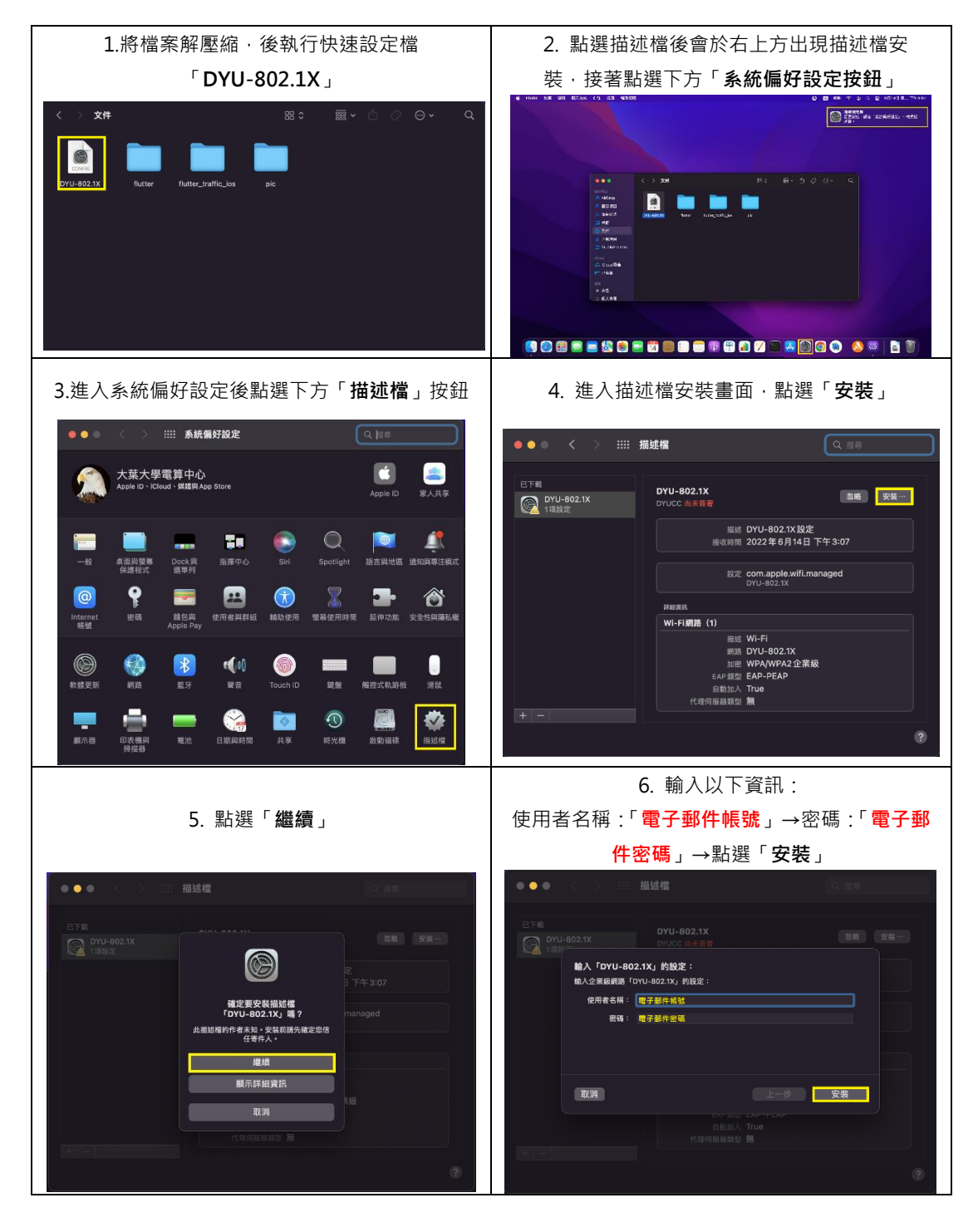

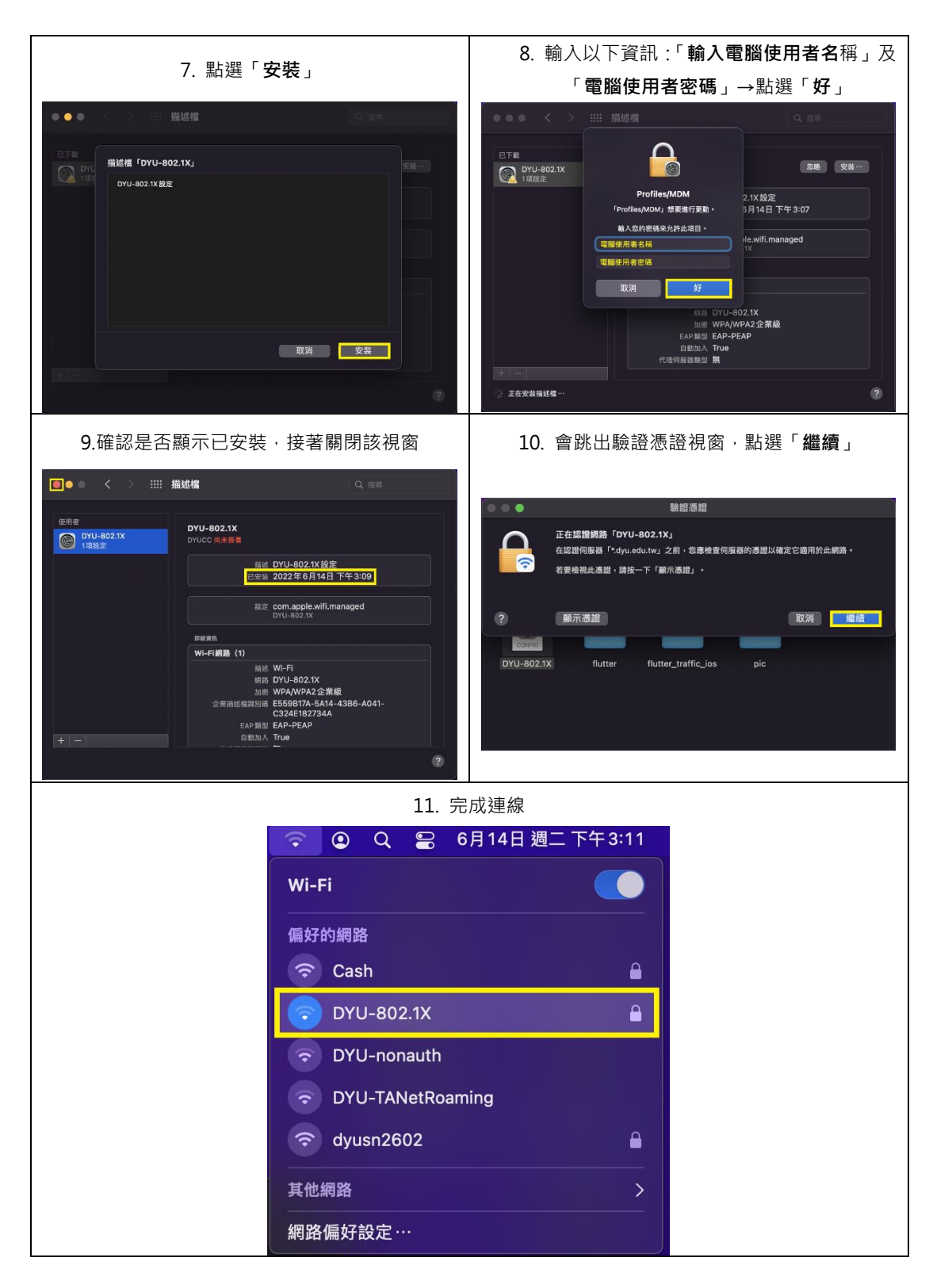

### ◆ 手動設定說明:

| 1.點選右上方「 <b>網路</b> 」圖示→「 <b>網路偏好設定</b> 」                                                   | 2. 點選「 <b>進階</b> 」                                                                                                    |
|--------------------------------------------------------------------------------------------|----------------------------------------------------------------------------------------------------|
| ᅙ 💽 Q 😂 6月14日週二下午2:44                                                                      |                                                                                                    |
| wi-Fi                                                                                      | 位所: (自助) (C)                                                                                                    |
|                                                                                            |                                                                                                    |
|                                                                                            | Thunderbolt Bridge 和認名 SH : DYU-nonsuth 2<br>응 유해방                                                                     |
| DYU-nonauth                                                                                | ● Frank で東京加入「個人認識」<br>● Reflip Catalage<br>作用で、日本によったデーロロルを実現現象の日本で                                                   |
| DYU-TANetRoaming                                                                           | 私回知前中企业起去。<br>● 要求加入公司册<br>已以如常提考金法批人、全国发育元素的已知或提示。                                                                    |
| 🤝 dyusn2602                                                                                | 以此为"外国"的原题,                                                                                                    |
| 其他網路 >                                                                                     |                                                                                                    |
| 網路偏好設定…                                                                                    | + - ©~                                                                                                    |
|                                                                                            | (88) (80)                                                                                                    |
|                                                                                            | 4. 輸入及選擇以下資訊:                                                                                                    |
| 3 點選「+」                                                                                    | 網路名稱:「DYU-802.1X」→安全層級:「WPA2                                                                                           |
|                                                                                            | <mark>企業級」</mark> →使用者名稱 :「 <b>電子郵件帳號」</b> →密                                                                          |
|                                                                                            | 碼:「 <mark>電子郵件密碼」</mark> →點選「 <b>好</b> 」                                                                               |
| ●●● < > Ⅲ 網路 Q.128                                                                         | •••• < > == #\$\$                                                                                                    |
| wi-Fi<br>Wi-Fi TCPNP DNS WINS 802.1X 代語時間最後 報報館                                            | WI-FI     WI-FI TCP/IP DNS WINS 802.1X 代期伺服務 研想                                                                        |
|                                                                                            | 新<br>新編 VI-F-I構築地域像・<br>新編 VI-F-I構築地域像・                                                                                |
| Ware Artin<br>dyusn26002 VV9A2(WPA3(教人後 愛<br>Cash VV9A2(WPA3(教人後 愛<br>DVV-7ANetRoamina 悪 愛 | WAAT # JAA HING MAR # 1 1 1 1 1 1 1 1 1 1 1 1 1 1 1 1 1 1                                                              |
| DYU-nonauth fei C<br>Calasy A716681 WPA2WPA3 @ A Mark 2<br>Mark 2 WDA SHEN 2 & La 2        | デス 500<br>安全保険: WPA2企業級 ③<br>模式: 自動 0                                                                                  |
|                                                                                            | (使用者名)第: 使731/max<br>密稿: 東子(14年)<br>                                                                                   |
| ● 更次時期<br>● 更次時期<br>● ● ● ● ● ● ● ● ● ● ● ● ● ● ● ● ● ● ●                                  | () 能示描述 () () () () () () () () () () () () ()                                                                         |
| ● 電磁型振行 *****<br>Wi-FI MAC位址: 3c:06/30:41:c1:66                                            | WHFI MAC 012 : 30:06 30:41:0586                                                                                        |
| T RH H                                                                                     |                                                                                                    |
|                                                                                            | - DAG DAG                                                                                                    |
| 5. 選擇網路名稱「 <b>DYU-802.1X</b> 」                                                             | 6. 跳出驗證憑證視窗·點選「 <b>繼續</b> 」                                                                                            |
| ●●● <b>〈</b> 〉 <b>Ⅲ 網路</b>                                                                 | ●●● < > III 網路<br>Q 度現                                                                                                 |
| 位言:「自動」()                                                                                  | ● ● ¥2127512                                                                                                    |
| 중 WI-FI<br>● 已建線 開閉WI-FI                                                                   | 正在基礎機構語「Pryu-802.1X」<br>在這握何風器「*dyu-edu.tw」之前,您意地查问服器的通證以確定它適用於此構造。                                                    |
| 「WI-Fi」已建整型「DYU-nonauth」→且其IP位<br>● 已感線<br>● 已感線                                           | 若要他就此通道,請按一下「藥示酒證」。                                                                                                    |
| w Thunderbolt Bridge 網路名稱: ✓ DYU-nonauth 余<br>● 未該該                                        |                                                                                                    |
| □ ● 未進線 B309-2 ♀<br>B401-WAN ♀                                                             | ● 未經型 《 要求加入 個人階級」 ○ 限制IP位址追蹤 在 18件, 和Satarbet已知的追蹤遵護提為的 P位                                                            |
| B409-WAN 🗢<br>B501-WAN 🗢                                                                   | 业采用制产包土运用。<br>                                                                                                    |
| B503-WAN ∵<br>B507-WAN ∵<br>Cash ⊉ S                                                       | に知道建築 自動的人、利米の社会和自己的構成。<br>1997年初期19月1日の1998日、<br>1997年初日の19月1日の1998日、<br>1997年の日本日本日本日本日本日本日本日本日本日本日本日本日本日本日本日本日本日本日本 |
| CloudMist<br>DIRECT-08-HP M283 LaserJet                                                    | 802.112: 142.9/48 中新 1849                                                                                              |
| DYU-B02.1X  CYU-TANetRoaming  CHARGE                                                       | 正在總證…                                                                                                    |
|                                                                                            | + - ◎ ▼ 在描單列中錄示 Wi-Fi就卷 / / / / / / / / / / / / / / / / / / /                                                          |
|                                                                                            | 回復 査用                                                                                                    |

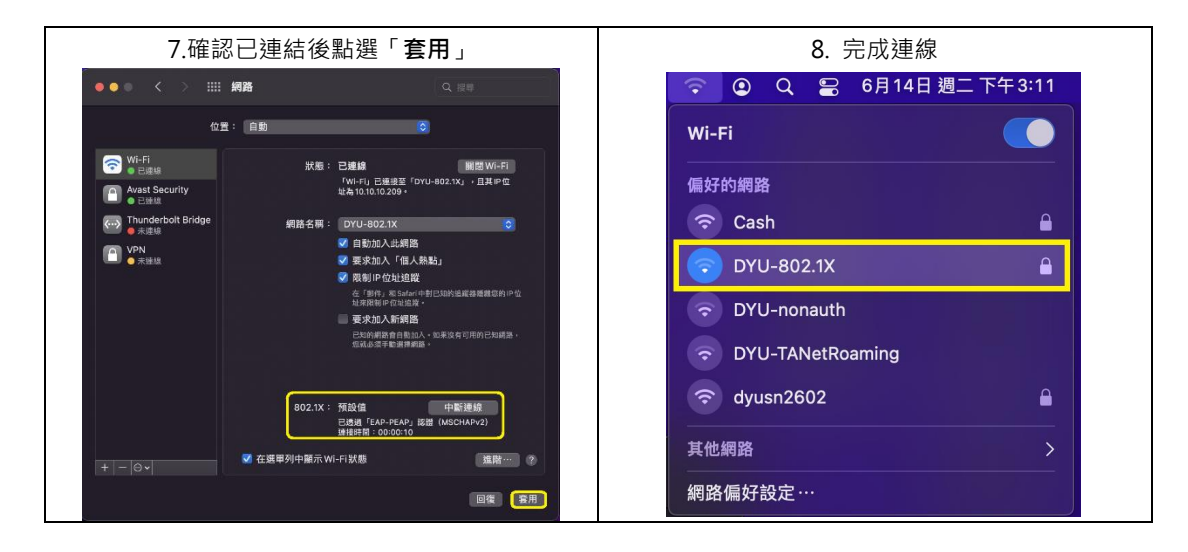